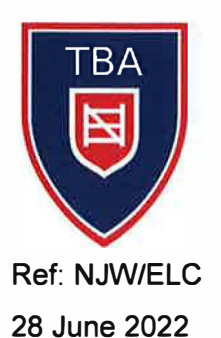

# **Tollbar Academy**

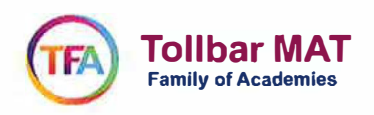

Dear Parent/Carer

## Year 8 Parents' Evening – Tuesday 12 and Wednesday 13 July 2022: 17:00 to 20:00pm Online Appointment Booking and Video Appointments

I would like to invite you to attend our Y8 Parents' Evenings on Tuesday 12 and Wednesday 13 July 2022. This is an important evening to enable discussion regarding student progress and consultation with regards to your child's progress.

The Parents' Evening will take place on the following evenings for each subject:

**Tuesday** - for Art, Information Technology, Mathematics, Music, Performing Arts, Science (*shown as 'Biology'*), Technology, Textiles.

**Wednesday -** for Citizenship, English, Geography, History, Modern Languages, Physical Education, and Religious Education.

The Academy has introduced a new intuitive and easy to use online appointment booking system. This allows you to choose your own appointment times with teachers and you will receive an email confirming your appointments. We are confident this will be an effective system to use in these difficult times.

Appointments can be made from Thursday 30 June and will close on Friday 8 July 2022. Should you wish to make any changes after this date, please contact the Academy office – either on <u>www.enguiries@tollbaracademy.co.uk</u> with the title Year 8 Parents' Evening, or alternatively ringing the Academy on 01472 500505 and asking to speak to the Parents Evening co-ordinator, Mr Watson.

Please visit <u>https://tollbaracademy.schoolcloud.co.uk</u> to book your appointments. A short guide on how to add appointments is included with this letter. You will need to log in with the following information:

Student's First Name: Student's Surname: Student's Date of Birth:

Please note that in order for a parent to create a log in on the SchoolCloud, you must have parental responsibility on our system and your personal details must match the data we hold.

Information on how to join video appointments can be found at:

https://support.parentseveningsystem.co.uk/article/801-video-parents-how-to-attend-appointments-over-video-call

If you do not have access to the internet, please contact the Academy office (details above) so that a telephone meeting can be arranged instead.

We look forward to speaking to you on the Parents' Evenings.

Yours faithfull Mr N J Whittle Principal

O:\Office\Management Office Secretarial\2021-2022\Parents Evenings\Year 8\Year 8 Parents' Evening Letter\_28062022 docx

Station Road New Waltham Grimsby North East LincoInshire DN36 4RZ

T. 01472 500505 E. enquiries@tollbaracademy.co.uk www.tollbaracademy.co.uk

Principal: Mr N J Whittle

# Parents' Guide for Booking Appointments

**school**cloud

Browse to <a href="https://tollbaracademy.schoolcloud.co.uk/">https://tollbaracademy.schoolcloud.co.uk/</a>

| Title                                       | First Name        | Sumame            |  |  |
|---------------------------------------------|-------------------|-------------------|--|--|
| Mrs •                                       | Rachael           | Abbot             |  |  |
| Email                                       |                   | Confirm Email     |  |  |
| rabbol4@gmail.com                           |                   | rabbol4@gmail.com |  |  |
| rabbol4@gmail                               | .com              | rabbol4@gmail.com |  |  |
| rabbol4@gmail<br>Student's De<br>First Name | etails<br>Surname | rabbol4@gmail.com |  |  |

### Step 1: Log in

Fill out the details on the page then click the Log In button.

A confirmation of your appointments will be sent to the email address you provide.

| Parents' Evening                                |                                           |   |
|-------------------------------------------------|-------------------------------------------|---|
| This parents' evening is an opportunity to meet | Click a date to continue:                 |   |
| he main entrance and sign in at reception.      | Thursday, 16th March<br>Open for bookings | > |
|                                                 | Friday, 17th March<br>Open for bookings   | > |
|                                                 | I'm unable to attend                      |   |

## Step 2: Select Parents' Evening

Click on the date you wish to book.

Unable to make all of the dates listed? Click I'm unable to attend.

| iele | to how you'd like to book your appointments using the option below, and then hit Next. |
|------|----------------------------------------------------------------------------------------|
| 0    | Automatic                                                                              |
|      | Automatically book the best possible times based on your availability                  |
| 0    | Manual                                                                                 |
|      | Choose the time you would like to see each teacher                                     |

## Step 3: Select Booking Mode

Step 4: Choose Teachers

Choose *Automatic* if you would like the system to suggest the shortest possible appointment schedule based on the times you are available to attend. To pick the times to book with each teacher, choose *Manual*. Then press *Next*.

We recommend choosing the automatic booking mode when browsing on a mobile device.

If you chose the automatic booking mode, drag the sliders at the top of the

| If ther | e is a teacher you do n | not wish to a | see, please untick then | n before you continue. |
|---------|-------------------------|---------------|-------------------------|------------------------|
| Ben     | Abbot                   |               |                         |                        |
|         | Mr. I Brown             |               | Mrs & Wheeler           |                        |
| -       | SENCO                   |               | Class 11A               |                        |

# Confirm Appointment Times The following appointments have been reserved for two minutes. If you're happy with them, please choose the Accept lustion at the bottom. Teacher Student Stubject Room 17:10 M.J. Stuctair Ben English E6 17:25 M.S. Blumford Ben Mathematica M2 17:45 Dr.R. Monamara Andrew French L4

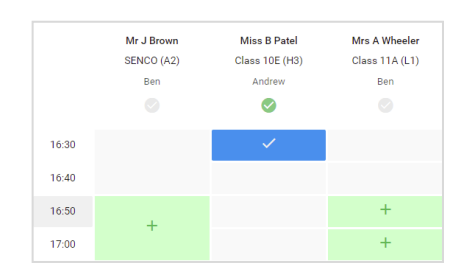

# Select the teachers you would like to book appointments with. A green tick indicates they are selected. To de-select, click on their name.

## Step 5a (Automatic): Book Appointments

screen to indicate the earliest and latest you can attend.

If you chose the automatic booking mode, you will see provisional appointments which are held for 2 minutes. To keep them, choose Accept at the bottom left.

If it was not possible to book every selected teacher during the times you are able to attend, you can either adjust the teachers you wish to meet with and try again, or switch to manual booking mode (Step 5b).

## Step 5b (Manual): Book Appointments

Click any of the green cells to make an appointment. Blue cells signify where you already have an appointment. Grey cells are unavailable.

To change an appointment, delete the original by hovering over the blue box and clicking *Delete*. Then choose an alternative time.

You can optionally leave a message for the teacher to say what you would like to discuss, or raise anything beforehand.

Once you have finished booking all appointments, at the top of the page in the alert box, press *click here* to finish the booking process.

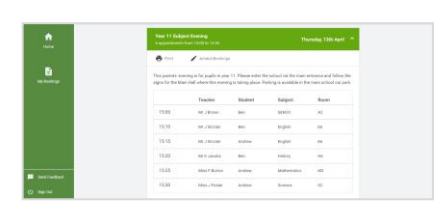

## Step 6: Finished

All your bookings now appear on the *My Bookings* page. An email confirmation will be sent and you can also print off the appointments by pressing *Print*. Click *Subscribe to Calendar* to add these and any future bookings to your calendar.

To change your appointments, click on Amend Bookings.